# WGS-Kennwort ändern

Diese Anleitung beschreibt, wie Sie Ihr WGS-Kennwort ändern können. Bitte klicken Sie...

- ... <u>HIER</u>, wenn Sie ausschließlich Skype for Business oder andere WGS-Dienste nutzen.
- ... <u>HIER</u>, wenn Sie an einen Computer der Würth IT (Rechnernummern beginnend mit CN) arbeiten

### Inhaltsverzeichnis

| Kennwortrichtlinien                                  | 1 |
|------------------------------------------------------|---|
| WGS-Kennwort ändern über Selfservice-Portal          | 2 |
| WGS-Kennwort unter Windows ändern im Firmennetzwerk  | 3 |
| WGS-Kennwort unter Windows ändern mit VPN-Verbindung | 4 |
| Kennwörter synchronisieren                           | 5 |
| Kennwort nur im Netzwerk geändert                    | 5 |
| Kennwort nur auf dem Rechner geändert                | 6 |

### Kennwortrichtlinien

Bitte beachten Sie beim Ändern des Kennworts folgende Kennwortrichtlinien:

- Alle 180 Tage werden Sie aufgefordert, Ihr Kennwort zu ändern
- Die letzten 24 Kennwörter können nicht erneut verwendet werden
- Die Kennwortlänge muss mindestens 12 Zeichen betragen (bei privilegierten LA-/CA-Accounts:15 Zeichen)
- Passwörter müssen aus den Kategorien Groß- und Kleinbuchstaben, Ziffern sowie Sonderzeichen bestehen (3 von 4 Kategorien müssen erfüllt sein).
- Das Kennwort wird gegen eine Kennwort-Blacklist geprüft, Kennwörter wie "Herbst2018" oder "PW4WGS1234" werden vom System abgelehnt.
- Das Kennwort muss mindestens einen Tag alt sein, bevor es wieder geändert werden kann
- Wird das Kennwort innerhalb von 30 Minuten 20-mal falsch eingegeben, wird der Account aus Sicherheitsgründen für 30 Minuten gesperrt

Info: Sollte ein Kennwort nicht akzeptiert werden, überprüfen Sie die Einhaltung der oben genannten Regeln. Wenn ein Kennwort auf Grund der Kennwort-Blacklist nicht akzeptiert wird, verwenden Sie ein komplett neues Kennwort. Durch die Einhaltung der Kennwortrichtlinien, speziell der Kennwort-Blacklist, soll verhindert werden, dass öffentlich bekannte Kennwörter, Standardkennwörter und sehr schwache Kennwörter verwendet werden. Die technische Prüfung durch die oben genannten Regeln ist jedoch kein 100%er Ersatz für die persönliche Verantwortung zur Auswahl eines sicheren Kennwortes.

## WGS-Kennwort ändern über Selfservice-Portal

Sie können Ihr Kennwort über die Selfservice-Seite ändern. Dieses können Sie unter folgendem Link finden:

https://selfservice.witglobal.net/pwreset/wgs-pwreset.aspx

| Benutzername                    |  |
|---------------------------------|--|
| Altes Passwort:                 |  |
| Neues Passwort:                 |  |
| Neues Passwort erneut eingeben: |  |

Geben Sie Ihren Benutzernamen, Ihr altes Kennwort und zweimal das neue Kennwort ein und bestätigen Sie mit "Fertig!"

#### WGS-Kennwort unter Windows ändern im Firmennetzwerk

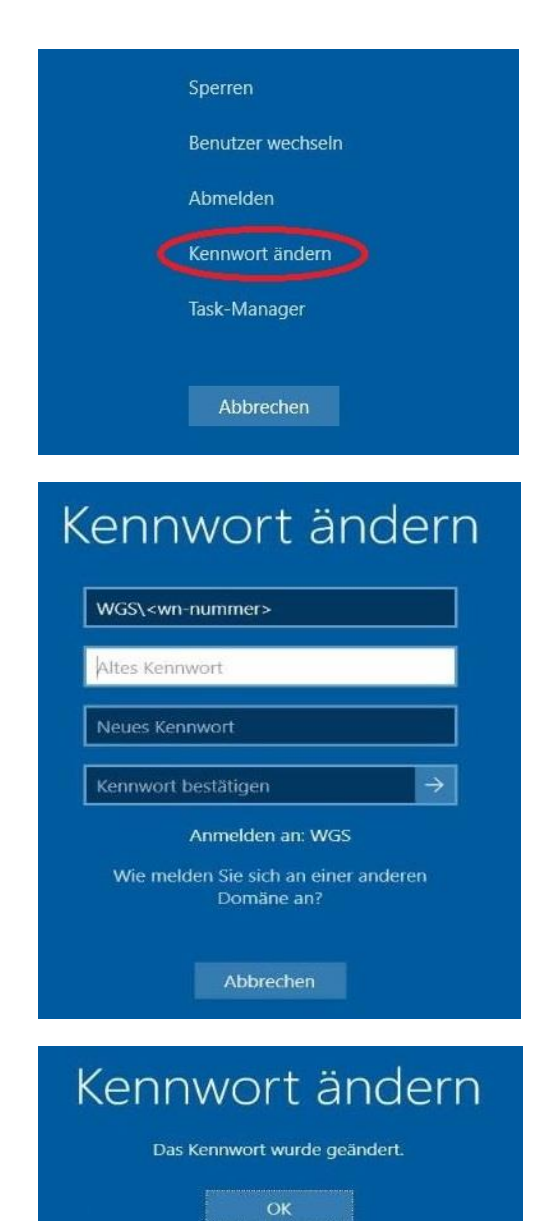

Drücken Sie "Strg + Alt + Entf" und klicken Sie auf "Kennwort ändern..."

Geben Sie Ihr altes Kennwort und zweimal das neue Kennwort ein und bestätigen Sie mit der Eingabetaste.

Wenn Ihr Kennwort erfolgreich geändert wurde, erscheint diese Meldung.

## WGS-Kennwort unter Windows ändern mit VPN-Verbindung

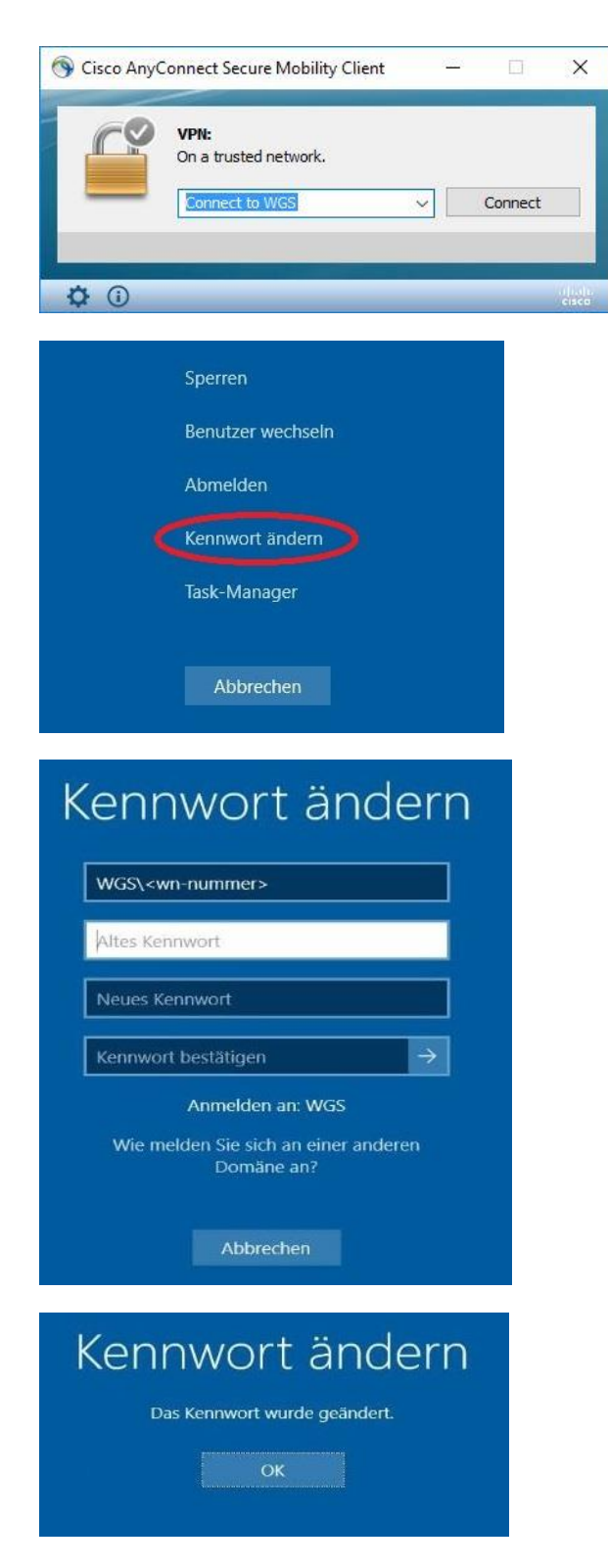

Stellen Sie vor dem Kennwort ändern unbedingt eine VPN-Verbindung her!

Drücken Sie "Strg + Alt + Entf" und klicken Sie auf "Kennwort ändern..."

Geben Sie Ihr altes Kennwort und zweimal das neue Kennwort ein und bestätigen Sie mit der Eingabetaste.

Wenn Ihr Kennwort erfolgreich geändert wurde, erscheint diese Meldung.

### Kennwörter synchronisieren

#### Kennwort nur im Netzwerk geändert

Falls Sie das Kennwort im Netzwerk geändert haben (z.B. Selfservice, Webmail), aber nicht an ihrem Rechner, erledigen Sie bitte folgende Schritte:

| Connect |   |
|---------|---|
|         |   |
|         | _ |

Um sich an Ihrem Rechner anzumelden, verwenden Sie bitte Ihr altes Kennwort!

Wählen Sie sich nun per VPN ein.

Verwenden Sie Ihr neues Kennwort!

Sperren Sie mit der Tastenkombination "Windowstaste + L" Ihren Rechner.

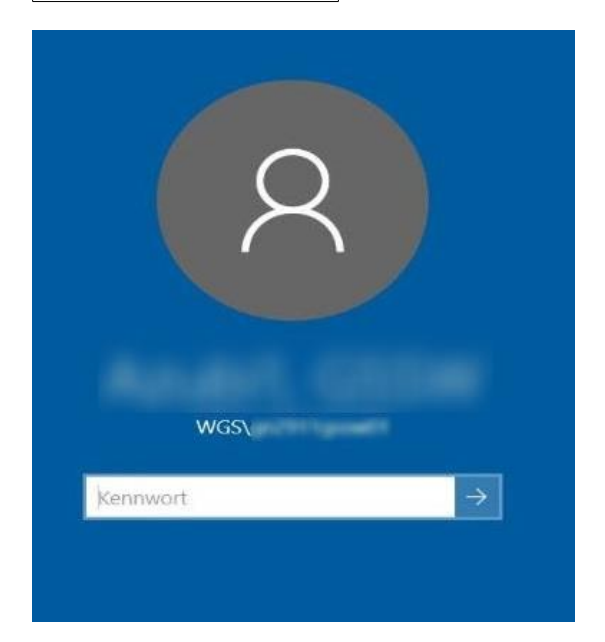

Verwenden Sie Ihr neues Kennwort zum entsperren.

#### Kennwort nur auf dem Rechner geändert

Falls Sie das Kennwort nur lokal an Ihrem PC geändert haben (z.B. OHNE VPN-Verbindung), erledigen Sie bitte folgende Schritte:

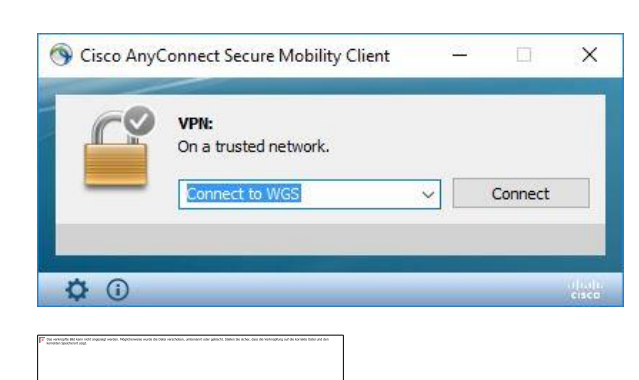

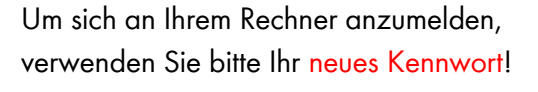

Wählen Sie sich nun per VPN ein.

Verwenden Sie Ihr altes Kennwort!

Sperren Sie mit der Tastenkombination "Windowstaste + L" Ihren Rechner.

 WGS\

Verwenden Sie Ihr neues Kennwort zum entsperren.